|    |                           | Convocation |
|----|---------------------------|-------------|
|    |                           |             |
| 1. |                           |             |
|    |                           |             |
|    |                           |             |
|    |                           |             |
|    |                           |             |
| 2. | Program and Advising Info |             |

\_\_\_\_

## Convocation

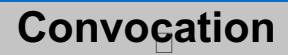

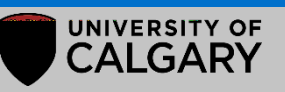

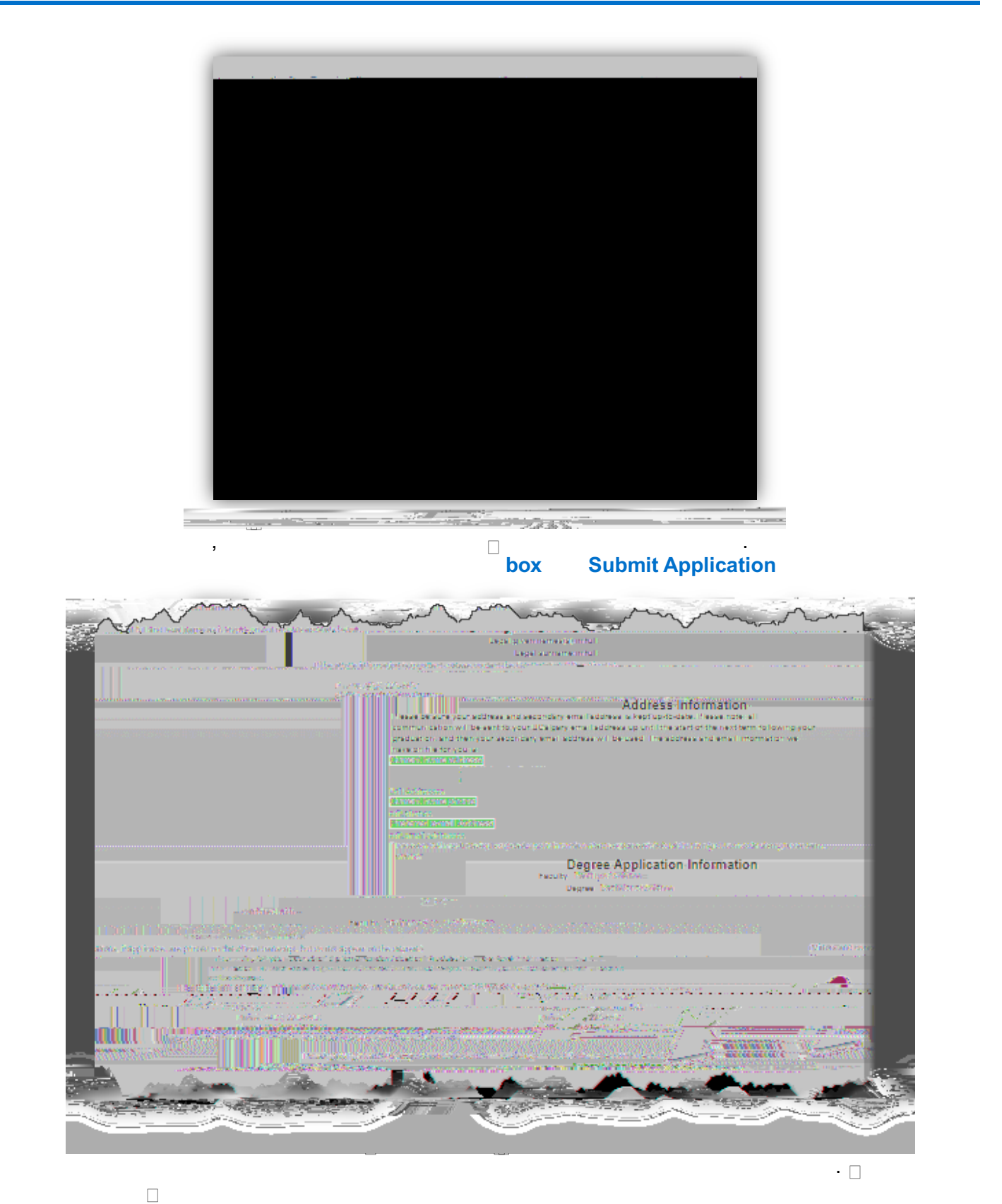

**Convocation Status** 

## Convocation